1. Access the Microsoft Management Console (MMC) for your profile on this PC (you may need admin permissions from your IT Department to do this).

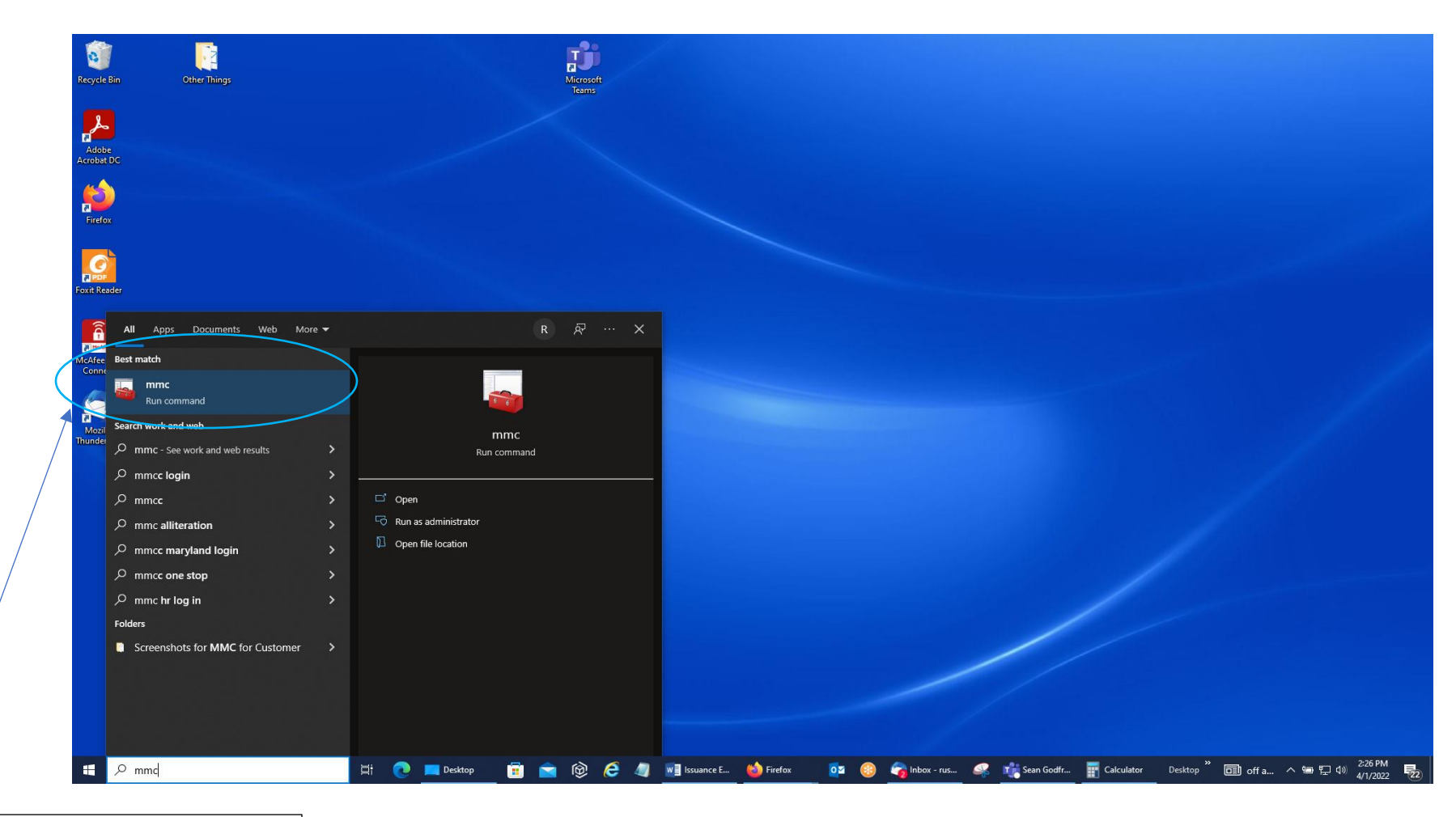

Select this mmc run command by clicking the left mouse button on it.

- 2. You should get a User Account Control Screen that will ask you if you want to allow this app to make changes to your device; it will have Microsoft Management Console listed. Click 'Yes' to open up the MMC for your profile on your PC.
- 3. You should then get the Console 1 Console Root Screen below. Click on the word 'File' in the Menu Bar.

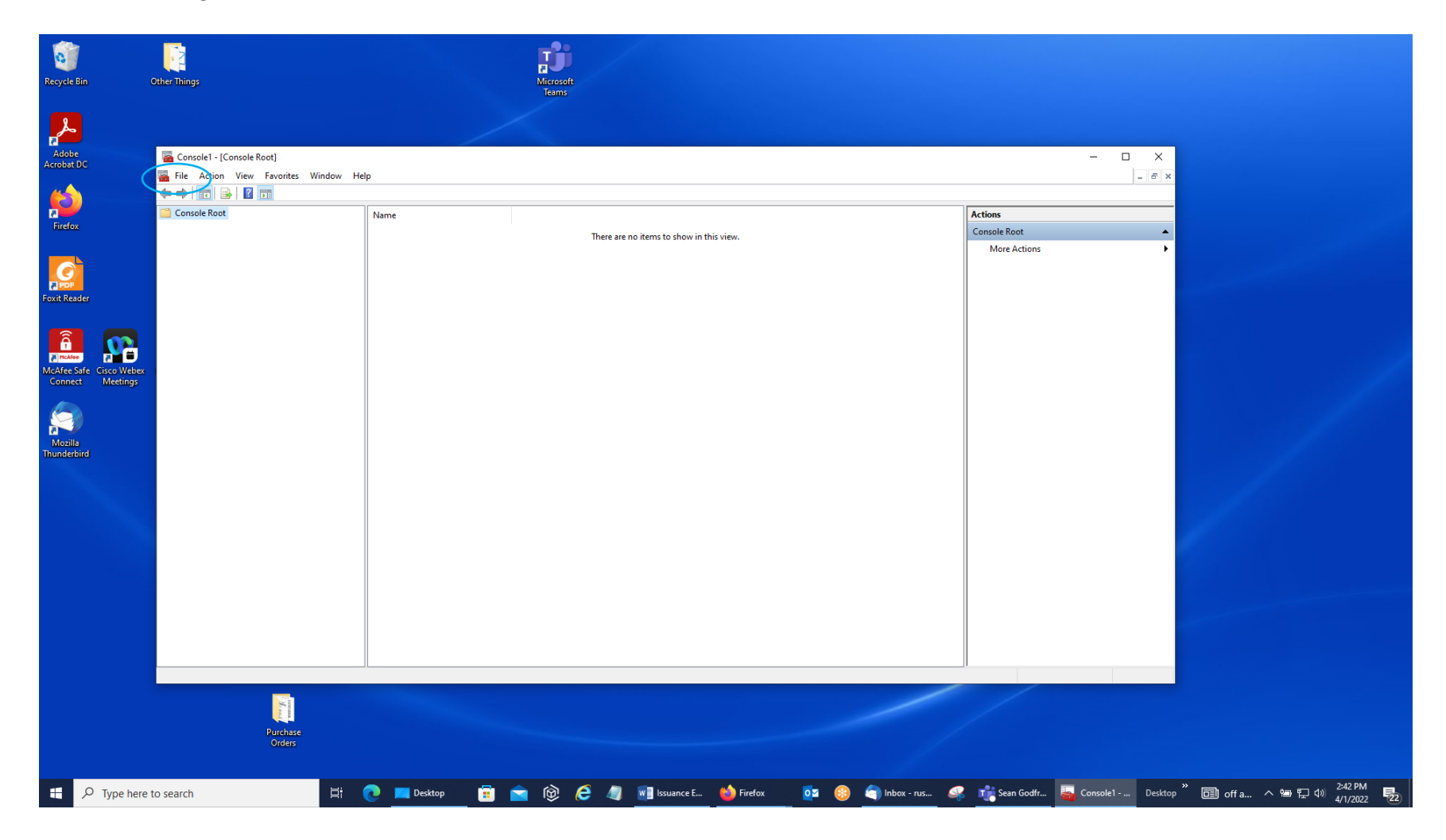

## 4. Select 'Add/Remove Snap-in' from the list.

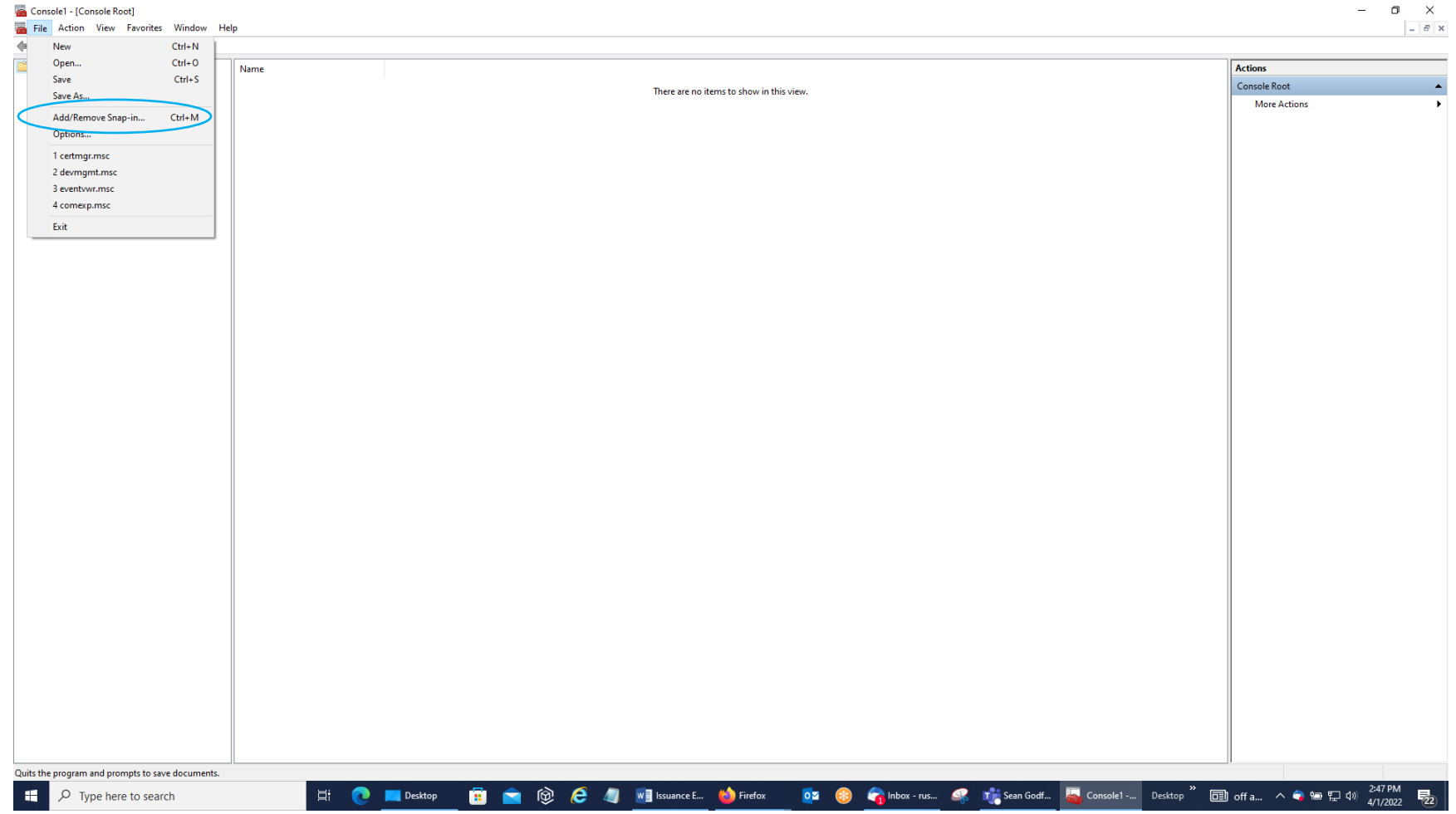

5. Then, in the Add or Remove Snap-ins Screen, go the Available Snap-ins Side, select the word 'Certificates' to highlight it in blue, and click on the 'Add' Button.

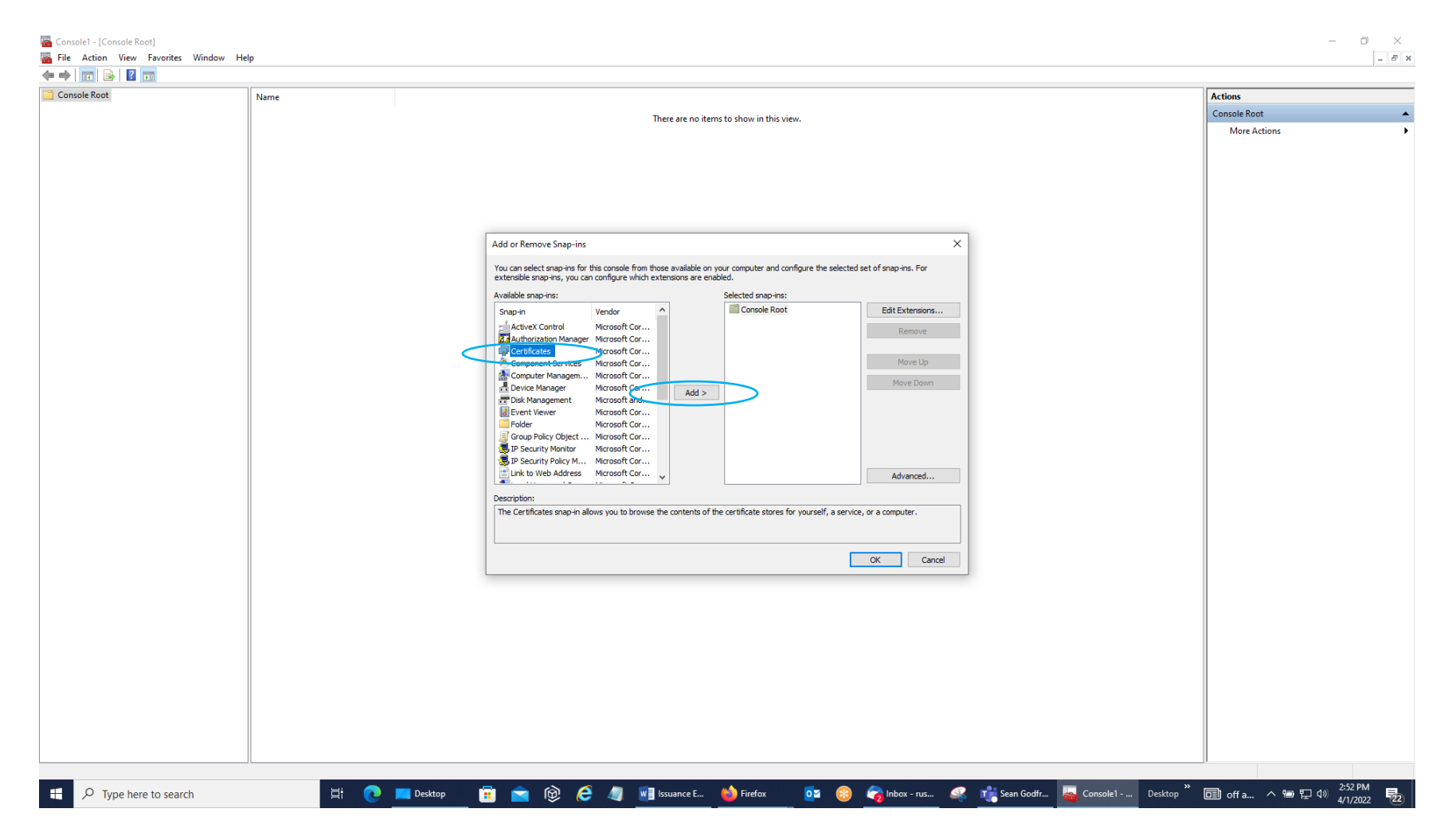

6. You should get a Certificates snap-in screen with 'My user account' selected. Leave it on that selection and click the 'Finish' Button. (Some of you may not get this screen; instead, the computer will jump to the screen on the next page.)

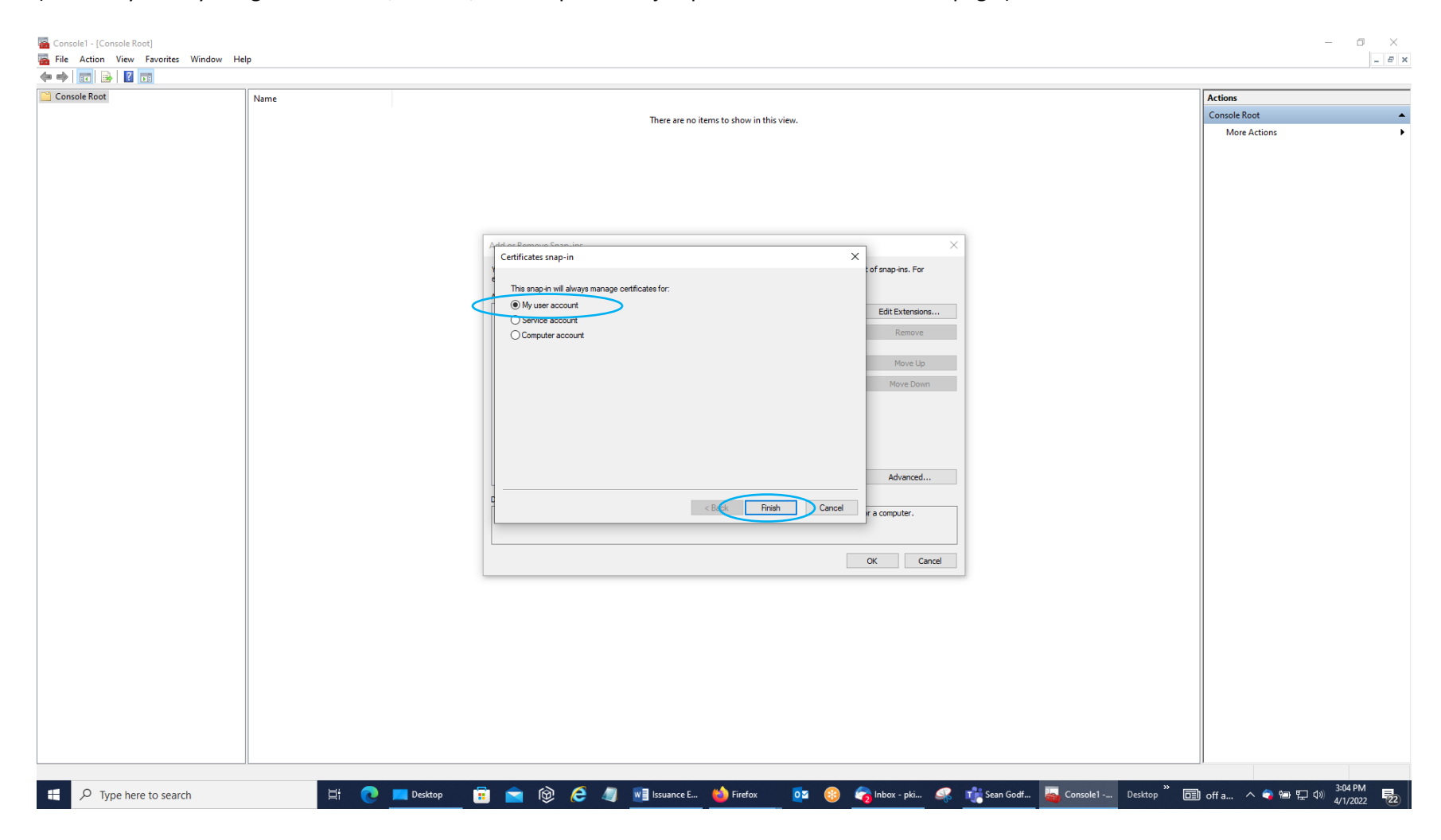

7. You will then get a 'Certificates – Current User' Line on the Selected Snap-ins Side. Click the 'OK' Button.

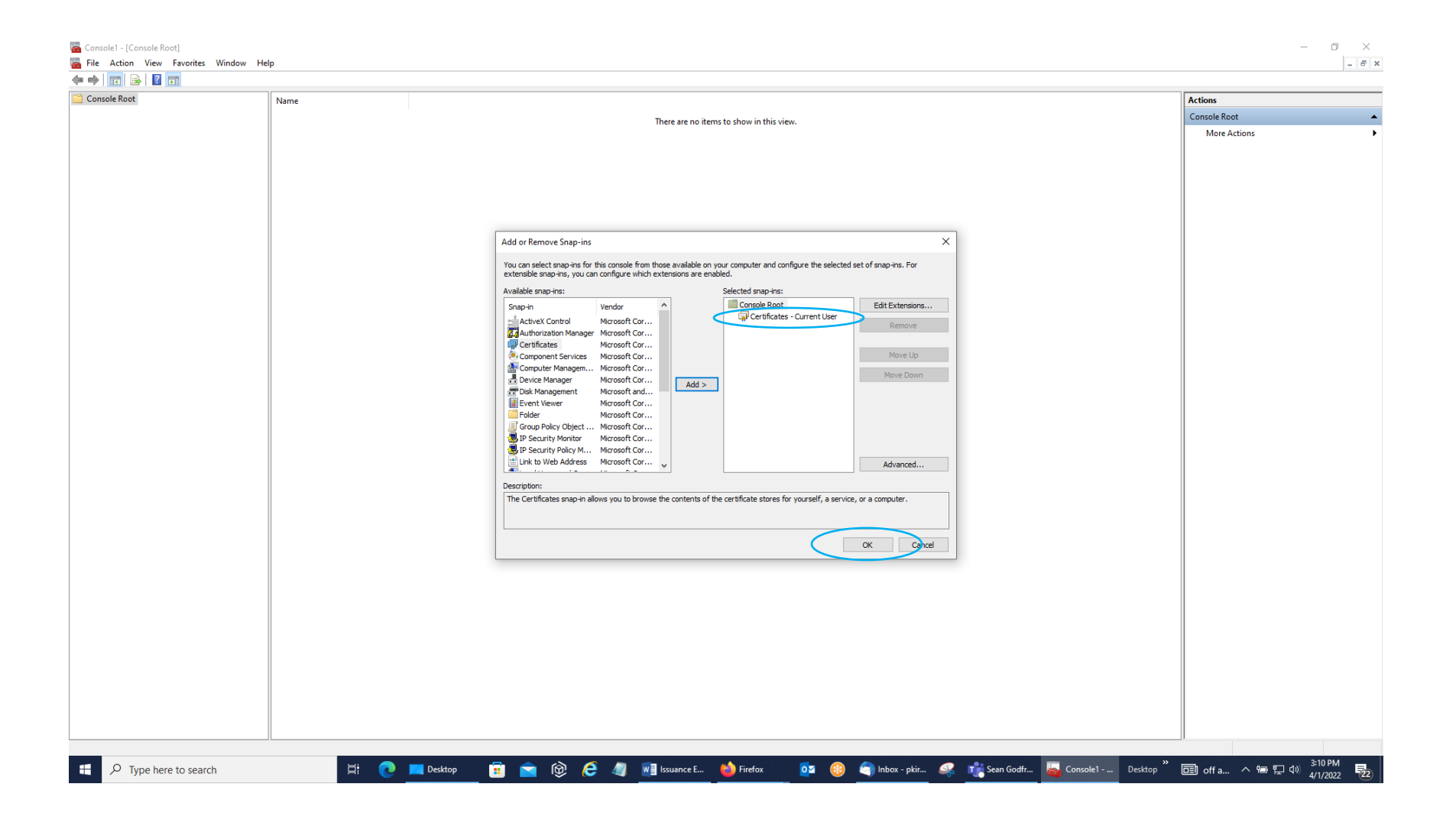

8. You should then come back to the main Console 1 – Console Root Screen with the 'Certificates – Current User' Line under the Console Root Folder in the left-side window pane. Click on the arrow or hash mark in front of that line to display the list of folders within that group.

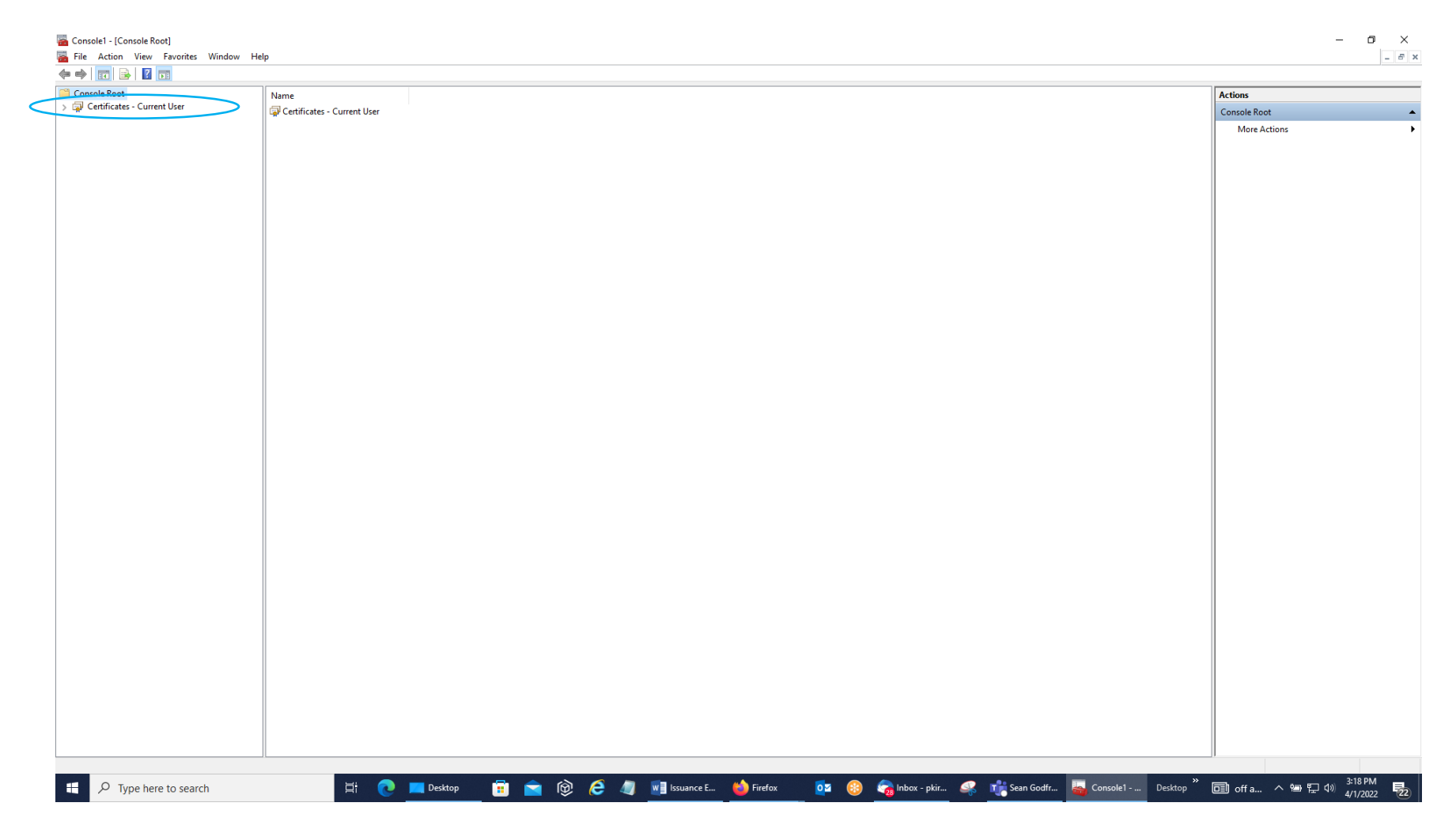

9. Open up the Trusted Root Certification Authorities Folder by clicking on the arrow or hash mark (blue outlined box) and then the Certificates Sub-Folder (double-click the left mouse button in the red box) under that folder.

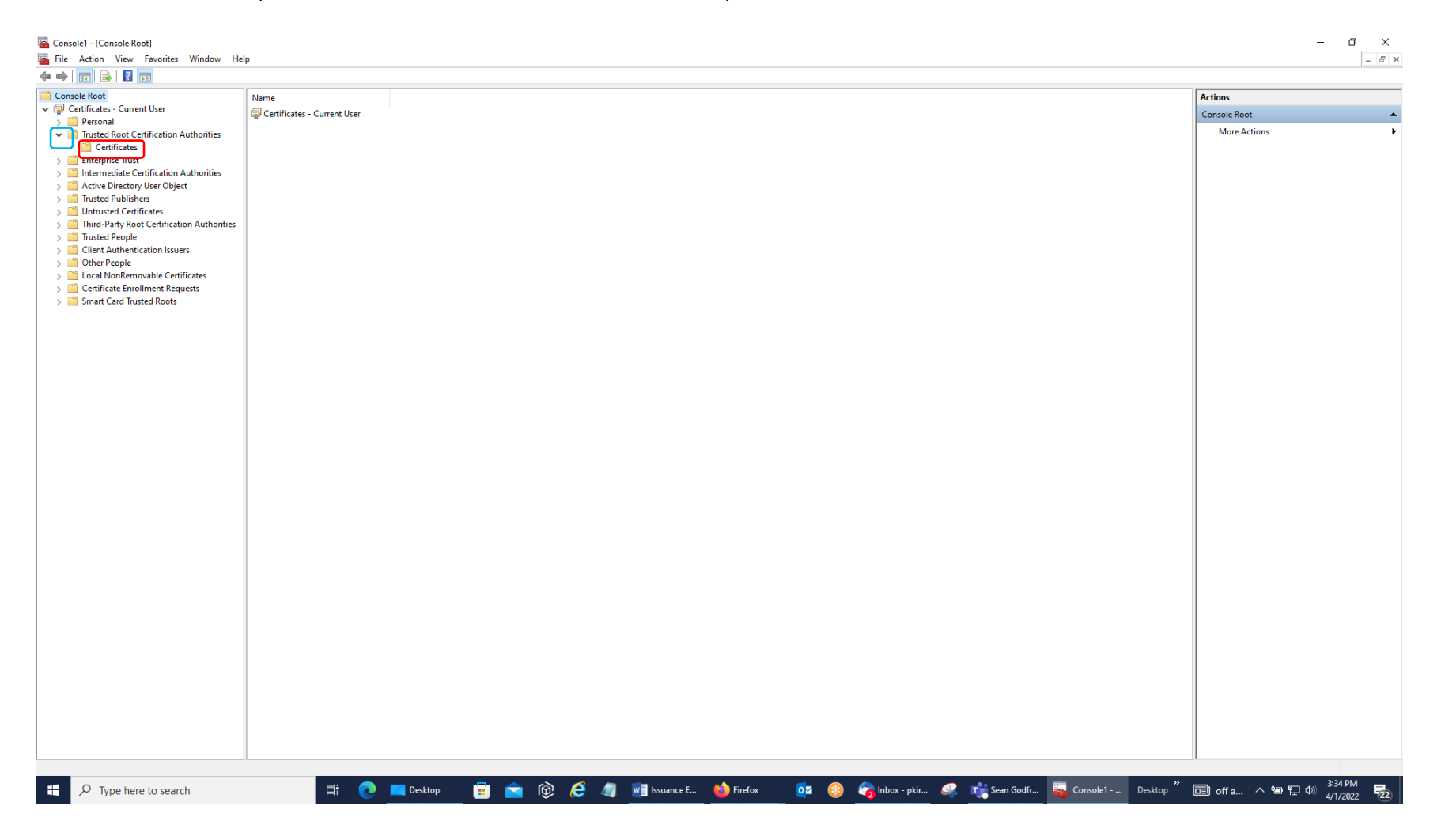

10. In the Center Pane of that Screen, you will see the Trusted Root Certification Authorities Certificates that are currently loaded in your Windows Certificate Store. You need to see the line in the center pane where it says Issued To ECA Root CA 4, Issued By ECA Root CA 4, and Expiration Date 12/30/2029.

| Console1 - [Console Root\Certificates - Current Us File Action View Eavorites Window He | er\Trusted Root Certification Authoritie<br>In | es\Certificates]                                      |                 |                     |                      |                    |                 |                |            |              |              | -       | 0 X         |
|-----------------------------------------------------------------------------------------|------------------------------------------------|-------------------------------------------------------|-----------------|---------------------|----------------------|--------------------|-----------------|----------------|------------|--------------|--------------|---------|-------------|
|                                                                                         | r.                                             |                                                       |                 |                     |                      |                    |                 |                |            |              |              |         |             |
| 🚆 Console Root                                                                          | Issued To                                      | Issued By                                             | Expiration Date | Intended Purposes   | Friendly Name        | Status Certificate | Tem             |                |            | ^            | Actions      |         |             |
| ✓ 	☐ Certificates - Current User                                                        | Baltimore CyberTrust Root                      | Baltimore CyberTrust Root                             | 5/12/2025       | Client Authenticati | DigiCert Baltimore   |                    |                 |                |            |              | Certificates |         |             |
| > 🧮 Personal                                                                            | Certum CA                                      | Certum CA                                             | 6/11/2027       | Client Authenticati | Certum               |                    |                 |                |            |              | More Act     | ionr    |             |
| <ul> <li>Trusted Root Certification Authorities</li> </ul>                              | Certum Trusted Network CA                      | Certum Trusted Network CA                             | 12/31/2029      | Client Authenticati | Certum Trusted Net   |                    |                 |                |            |              | WOTE AC      | ions    | · ·         |
| Certificates                                                                            | Glass 3 Public Primary Certificat              | . Class 3 Public Primary Certificatio                 | 8/1/2028        | Client Authenticati | VeriSign Class 3 Pu  |                    |                 |                |            |              | ECA Root CA  | 4       | <b>^</b>    |
| Enterprise trust                                                                        | GOMODO RSA Certification Au                    | COMODO RSA Certification Auth                         | 1/18/2038       | Client Authenticati | Sectigo (formerly C  |                    |                 |                |            |              | More Act     | ions    | •           |
| Active Directory User Object                                                            | 🔄 🔄 Copyright (c) 1997 Microsoft C             | Copyright (c) 1997 Microsoft Corp.                    | 12/30/1999      | Time Stamping       | Microsoft Timesta    |                    |                 |                |            |              |              |         |             |
| Trusted Publishers                                                                      | 🔄 dev-ORC-k Root 3                             | dev-ORC-k Root 3                                      | 11/18/2039      | <all></all>         | <none></none>        |                    |                 |                |            |              |              |         |             |
| Untrusted Certificates                                                                  | 🔄 DigiCert Assured ID Root CA                  | DigiCert Assured ID Root CA                           | 11/9/2031       | Client Authenticati | DigiCert             |                    |                 |                |            |              |              |         |             |
| > Third-Party Root Certification Authorities                                            | 🔄 DigiCert Assured ID Root G2                  | DigiCert Assured ID Root G2                           | 1/15/2038       | Client Authenticati | DigiCert Assured ID  |                    |                 |                |            |              |              |         |             |
| > 🧮 Trusted People                                                                      | 🔄 DigiCert Global Root CA                      | DigiCert Global Root CA                               | 11/9/2031       | Client Authenticati | DigiCert             |                    |                 |                |            |              |              |         |             |
| > Client Authentication Issuers                                                         | 🔄 DigiCert Global Root G2                      | DigiCert Global Root G2                               | 1/15/2038       | Client Authenticati | DigiCert Global Roo  |                    |                 |                |            |              |              |         |             |
| > 🧮 Other People                                                                        | 🔄 🔄 DigiCert High Assurance EV Ro              | DigiCert High Assurance EV Root                       | 11/9/2031       | Client Authenticati | DigiCert             |                    |                 |                |            |              |              |         |             |
| > 📔 Local NonRemovable Certificates                                                     | 🔄 DigiCert Trusted Root G4                     | DigiCert Trusted Root G4                              | 1/15/2038       | Client Authenticati | DigiCert Trusted Ro  |                    |                 |                |            |              |              |         |             |
| > Certificate Enrollment Requests                                                       | DoD Root CA 2                                  | DoD Root CA 2                                         | 12/5/2029       | <all></all>         | <none></none>        |                    |                 |                |            |              |              |         |             |
| > Smart Card Trusted Roots                                                              | 🔄 DoD Root CA 3                                | DoD Root CA 3                                         | 12/30/2029      | <all></all>         | <none></none>        |                    |                 |                |            |              |              |         |             |
|                                                                                         | 🔄 DoD Root CA 4                                | DoD Root CA 4                                         | 7/25/2032       | <all></all>         | <none></none>        |                    |                 |                |            |              |              |         |             |
|                                                                                         | 🔄 DoD Root CA 5                                | DoD Root CA 5                                         | 6/14/2041       | <all></all>         | <none></none>        |                    |                 |                |            |              |              |         |             |
|                                                                                         | DST Root CA X3                                 | DST Root CA X3                                        | 9/30/2021       | Client Authenticati | DST Root CA X3       |                    |                 |                |            |              |              |         |             |
|                                                                                         | ECA Root CA 2                                  | ECA Root CA 2                                         | 3/30/2028       | <all></all>         | <none></none>        |                    |                 |                |            |              |              |         |             |
|                                                                                         | ECA Root CA 4                                  | ECA Root CA 4                                         | 12/30/2029      | <all></all>         | <none></none>        |                    |                 |                |            |              |              |         |             |
|                                                                                         | ECAdev8ManagementCA                            | ECAdev8ManagementCA                                   | 4/23/2028       | <all></all>         | <none></none>        |                    |                 |                |            |              |              |         |             |
|                                                                                         | ECAdev8ManagementCA                            | ECAdev8ManagementCA                                   | 4/23/2028       | <all></all>         | ECAdev8Managem       |                    |                 |                |            |              |              |         |             |
|                                                                                         | Entrust Root Certification Auth                | Entrust Root Certification Authority                  | 11/27/2026      | Client Authenticati | Entrust              |                    |                 |                |            |              |              |         |             |
|                                                                                         | Entrust Root Certification Auth                | Entrust Root Certification Authori                    | 12/18/2037      | Client Authenticati | Entrust Root Certifi |                    |                 |                |            |              |              |         |             |
|                                                                                         | Entrust Root Certification Auth                | Entrust Root Certification Authori                    | 12/7/2030       | Client Authenticati | Entrust.net          |                    |                 |                |            |              |              |         |             |
|                                                                                         | Entrust.net Certification Author               | Entrust.net Certification Authority                   | 7/24/2029       | Client Authenticati | Entrust (2048)       |                    |                 |                |            |              |              |         |             |
|                                                                                         | Federal Common Policy CA                       | Federal Common Policy CA                              | 12/1/2030       | <all></all>         | <none></none>        |                    |                 |                |            |              |              |         |             |
|                                                                                         | Federal Common Policy CA G2                    | Federal Common Policy CA G2                           | 10/14/2040      | <all></all>         | <none></none>        |                    |                 |                |            |              |              |         |             |
|                                                                                         | GlobalSign                                     | GlobalSign                                            | 3/18/2029       | Client Authenticati | GlobalSign Root CA   |                    |                 |                |            |              |              |         |             |
|                                                                                         | GlobalSign                                     | GlobalSign                                            | 12/15/2021      | Client Authenticati | Google Trust Servic  |                    |                 |                |            |              |              |         |             |
|                                                                                         | GlobalSign Root CA                             | GlobalSign Root CA                                    | 1/28/2028       | Client Authenticati | GlobalSign Root CA   |                    |                 |                |            |              |              |         |             |
|                                                                                         | Go Daddy Class 2 Certification                 | Go Daddy Class 2 Certification Au                     | 6/29/2034       | Client Authenticati | Go Daddy Class 2 C   |                    |                 |                |            |              |              |         |             |
|                                                                                         | Go Daddy Root Certificate Auth                 | . Go Daddy Root Certificate Author                    | 12/31/2037      | Client Authenticati | Go Daddy Root Cer    |                    |                 |                |            |              |              |         |             |
|                                                                                         | Hotspot 2.0 Trust Root CA - 03                 | Hotspot 2.0 Trust Root CA - 03                        | 12/8/2043       | Client Authenticati | Hotspot 2.0 Trust R  |                    |                 |                |            |              |              |         |             |
|                                                                                         | IdenTrust Commercial Root CA 1                 | IdenTrust Commercial Root CA 1                        | 1/16/2034       | Client Authenticati | IdenTrust Commerc    |                    |                 |                |            |              |              |         |             |
|                                                                                         | ISRG Root X1                                   | ISRG Root X1                                          | 6/4/2035        | Client Authenticati | ISRG Root X1         |                    |                 |                |            |              |              |         |             |
|                                                                                         | Microsoft Authenticode(tm) Ro                  | . Microsoft Authenticode(tm) Root                     | 12/31/1999      | Secure Email, Code  | Microsoft Authenti   |                    |                 |                |            |              |              |         |             |
|                                                                                         | Microsoft ECC Product Root Ce                  | . Microsoft ECC Product Root Certi                    | 2/27/2043       | <all></all>         | Microsoft ECC Prod   |                    |                 |                |            |              |              |         |             |
|                                                                                         | Microsoft ECC TS Root Certifica                | <ul> <li>Microsoft ECC TS Root Certificate</li> </ul> | 2/27/2043       | <all></all>         | Microsoft ECC TS R   |                    |                 |                |            |              |              |         |             |
|                                                                                         | Microsoft Root Authority                       | Microsoft Root Authority                              | 12/31/2020      | <all></all>         | Microsoft Root Aut   |                    |                 |                |            |              |              |         |             |
|                                                                                         | Microsoft Root Certificate Auth                | Microsoft Root Certificate Authori                    | 5/9/2021        | <all></all>         | Microsoft Root Cert  |                    |                 |                |            |              |              |         |             |
|                                                                                         | Microsoft Root Certificate Auth                | Microsoft Root Certificate Authori                    | 6/23/2035       | <all></all>         | Microsoft Root Cert  |                    |                 |                |            |              |              |         |             |
|                                                                                         | Microsoft Root Certificate Auth                | Microsoft Root Certificate Authori                    | 3/22/2036       | <all></all>         | Microsoft Root Cert  |                    |                 |                |            |              |              |         |             |
|                                                                                         | Microsoft Time Stamp Root Cer                  | . Microsoft Time Stamp Root Certif                    | 10/22/2039      | <all></all>         | Microsoft Time Sta   |                    |                 |                |            |              |              |         |             |
|                                                                                         | NO LIABILITY ACCEPTED, (c)97                   | NO LIABILITY ACCEPTED, (c)97 Ve                       | 1/7/2004        | Time Stamping       | VeriSign Time Stam   |                    |                 |                |            |              |              |         |             |
|                                                                                         | E ORC ECA 7 Test                               | ORC ECA 7 Test                                        | 5/31/2024       | <ali></ali>         | <none></none>        |                    |                 |                |            |              |              |         |             |
|                                                                                         | CRC ECA / lest                                 | ORC ECA / lest                                        | 5/31/2024       | <all></all>         | ORC ECA / Test       |                    |                 |                |            |              |              |         |             |
|                                                                                         | Egi UKC Root 2                                 | UKC Koot 2                                            | 12/13/2035      | <ali></ali>         | <none></none>        |                    |                 |                |            | ~            | ]]           |         |             |
| Trusted Root Certification Authorities store contains 68                                | certificates.                                  |                                                       |                 |                     |                      |                    |                 |                |            |              |              |         | 6 43 814    |
| 🕂 🔎 Type here to search                                                                 | 🔁 🔁                                            | 🖊 Downloads 🛛 💼 📄                                     | 6               | 🥼 📲 Issuance E      | 🍅 5 : Workspa        | oz 🛞 🛛             | 🛜 Inbox - rus 🧉 | 💡 👘 Sean Godfr | 🥁 Console1 | »<br>Desktop | 💷 off a      | へ 智 臣 🕪 | 4/1/2022 22 |

## 11. Next, you need to check the Intermediate Certification Authorities Folder and its Certificates Sub-Folder for the line of Issued To WidePoint ECA 8, Issued By ECA Root CA 4, and Expiration Date 7/7/2027.

| 🚡 Console1 - [Console Root\Certificates - Current Us | er\Intermediate Certification Authoriti | es\Certificates]                    |                 |                       |                     |           |                  |            |          |               | - 1              |           |
|------------------------------------------------------|-----------------------------------------|-------------------------------------|-----------------|-----------------------|---------------------|-----------|------------------|------------|----------|---------------|------------------|-----------|
| 🚡 File Action View Favorites Window He               | lp                                      |                                     |                 |                       |                     |           |                  |            |          |               |                  | - 8       |
| Þ 🔿 🙍 📊 🔏 🗞 🗰 🔀 📷                                    |                                         |                                     |                 |                       |                     |           |                  |            |          |               |                  |           |
| 🚆 Console Root                                       | Issued To                               | Issued By                           | Expiration Date | Intended Purposes     | Friendly Name       | Status Ce | rtificate Tem    |            |          | ^ Actions     |                  |           |
| 🗸 🔄 Certificates - Current User                      | DOD SW CA-54                            | DoD Root CA 3                       | 11/23/2022      | <all></all>           | <none></none>       |           |                  |            |          | Certifica     | tes              |           |
| > 🛄 Personal                                         | DOD SW CA-55                            | DoD Root CA 4                       | 11/23/2022      | <all></all>           | <none></none>       |           |                  |            |          | Certifica     | 103<br>1         |           |
| Trusted Root Certification Authorities               | DOD SW CA-56                            | DoD Root CA 4                       | 11/23/2022      | <all></all>           | <none></none>       |           |                  |            |          | Mo            | e Actions        |           |
| Certificates                                         | DOD SW CA-57                            | DoD Root CA 5                       | 12/12/2022      | <all></all>           | <none></none>       |           |                  |            |          | WidePoi       | nt ECA 8         | -         |
| > 📔 Enterprise Trust                                 | DOD SW CA-58                            | DoD Root CA 5                       | 12/12/2022      | <all></all>           | <none></none>       |           |                  |            |          | Ma            | re Actions       | · · · · · |
| Intermediate Certification Authorities               | DOD SW CA-60                            | DoD Root CA 3                       | 4/2/2025        | <all></all>           | <none></none>       |           |                  |            |          | WIO           | e Actions        |           |
| Certificate Revocation List                          | DOD SW CA-61                            | DoD Boot CA 5                       | 3/31/2025       | <all></all>           | <none></none>       |           |                  |            |          |               |                  |           |
| Certificates                                         | DOD SW CA-66                            | DoD Root CA 3                       | 6/9/2027        | <all></all>           | <none></none>       |           |                  |            |          |               |                  |           |
| Active Directory User Object                         | DOD SW CA-67                            | DoD Root CA 3                       | 6/9/2027        | < 411>                | <none></none>       |           |                  |            |          |               |                  |           |
| Industed Publishers                                  | DOD SW CA-68                            | DoD Root CA 5                       | 7/19/2027       | < 411>                | <none></none>       |           |                  |            |          |               |                  |           |
| Third-Party Root Certification Authorities           | DOD SW CA-69                            | DoD Root CA 5                       | 7/19/2027       | < 411>                | <none></none>       |           |                  |            |          |               |                  |           |
| Trusted People                                       | ECA Root CA 4                           | ECA Root CA 4                       | 12/30/2029      | < 411>                | <none></none>       |           |                  |            |          |               |                  |           |
| Client Authentication Issuers                        | Entrust Certification Authority -       | Entrust Root Certification Authori  | 12/5/2030       | < 411>                | (None)              |           |                  |            |          |               |                  |           |
| > Other People                                       | Enderal Bridge CA 64                    | Federal Common Policy CA 62         | 12/6/2029       | < All>                | (None)              |           |                  |            |          |               |                  |           |
| Local NonRemovable Certificates                      | Go Daddy Secure Certificate Au          | Go Daddy Root Certificate Author    | 5/3/2031        | < Alla                | (None)              |           |                  |            |          |               |                  |           |
| Certificate Enrollment Requests                      | Iden Trust FCA 4                        | ECA Root CA 2                       | 1/16/2020       | < Alls                | (None)              |           |                  |            |          |               |                  |           |
| > 🧾 Smart Card Trusted Roots                         | IdenTrust ECA 5                         | ECA Root CA 2                       | 4/12/2022       | < Alls                | (None)              |           |                  |            |          |               |                  |           |
|                                                      | IdenTrust ECA Component S21             | ECA Root CA 4                       | 6/22/2022       | < 411>                | <none></none>       |           |                  |            |          |               |                  |           |
|                                                      | IdenTrust ECA \$21                      | ECA Boot CA 4                       | 5/18/2022       | < 411>                | <none></none>       |           |                  |            |          |               |                  |           |
|                                                      | IdenTrust ECA \$22                      | ECA Boot CA 4                       | 5/7/2025        | < 411>                | <none></none>       |           |                  |            |          |               |                  |           |
|                                                      | IdenTrust ECA \$22C                     | ECA Root CA 4                       | 5/7/2025        | < 411>                | (None)              |           |                  |            |          |               |                  |           |
|                                                      | Microsoft Secure Server CA 2011         | Microsoft Root Certificate Authori  | 10/18/2026      | < 411>                | (None)              | Su        | bordinate C      |            |          |               |                  |           |
|                                                      | Microsoft TPM Root Certificate          | Microsoft TPM Root Certificate A    | 12/10/2039      | < Alla                | (None)              | 50        | bordinate em     |            |          |               |                  |           |
|                                                      | Microsoft Windows Hardware              | Microsoft Root Authority            | 12/31/2002      | Code Signing Win      | (None)              |           |                  |            |          |               |                  |           |
|                                                      | NCU-NTC-KEVID-23E4E22AD3B               | Microsoft TPM Root Certificate A    | 3/21/2025       | 1.3.6.1.4.1.311.21.36 | <none></none>       |           |                  |            |          |               |                  |           |
|                                                      | NCU-NTC-KEVID-23F4E22AD3B               | Microsoft TPM Root Certificate A    | 6/3/2027        | 1361413112136         | (None)              |           |                  |            |          |               |                  |           |
|                                                      | NFI3 Dev                                | dev-ORC-k Root 3                    | 2/27/2026       | < 411>                | <none></none>       |           |                  |            |          |               |                  |           |
|                                                      |                                         | ECA Boot CA 4                       | 9/1/2021        | Alls                  | (None)              |           |                  |            |          |               |                  |           |
|                                                      |                                         | ECA Root CA 2                       | 5/18/2020       | < Alls                | (None)              |           |                  |            |          |               |                  |           |
|                                                      | ORC ECA SW 5                            | ECA Root CA 2                       | 5/18/2020       | < 411>                | (None)              |           |                  |            |          |               |                  |           |
|                                                      | DORC NELCA 3                            | WidePoint NEL Root 2                | 5/15/2023       | < All>                | <none></none>       |           |                  |            |          |               |                  |           |
|                                                      |                                         | Federal Common Policy CA 62         | 1/21/2024       | < Alla                | (None)              |           |                  |            |          |               |                  |           |
|                                                      |                                         | orc-PDC-CA                          | 10/5/2035       | < Alls                | (None)              |           |                  |            |          |               |                  |           |
|                                                      | E R3                                    | ISRG Root X1                        | 9/15/2025       | Client Authenticati   | (None)              |           |                  |            |          |               |                  |           |
|                                                      | Boot Agency                             | Root Agency                         | 12/31/2039      | <all></all>           | (None)              |           |                  |            |          |               |                  |           |
|                                                      | Section RSA Domain Validation           | USERTrust RSA Certification Autho   | 12/31/2030      | Server Authenticati   | <none></none>       |           |                  |            |          |               |                  |           |
|                                                      | TrustAsia TI S RSA CA                   | DigiCert Global Root CA             | 12/8/2027       | Server Authenticati   | <none></none>       |           |                  |            |          |               |                  |           |
|                                                      | USERTrust ECC Certification Aut         | AAA Certificate Services            | 12/31/2028      | <all></all>           | <none></none>       |           |                  |            |          |               |                  |           |
|                                                      | USERTrust RSA Certification Aut         | AAA Certificate Services            | 12/31/2028      | < 411>                | (None)              |           |                  |            |          |               |                  |           |
|                                                      | WidePoint FCA 8                         | FCA Root CA 4                       | 7/7/2027        | < Alls                | <none></none>       |           |                  |            |          |               |                  |           |
|                                                      | WidePoint ECA 8 Dev                     | ECAdev8ManagementCA                 | 6/18/2027       | <all></all>           | <none></none>       |           |                  |            |          |               |                  |           |
|                                                      | WidePoint ECA 8 Dev                     | ECAdev8ManagementCA                 | 6/18/2027       | <all></all>           | WidePoint ECA 8 Dev | v         |                  |            |          |               |                  |           |
|                                                      | WidePoint NELCA 5                       | WidePoint NEL Root 2                | 4/18/2030       | < 411>                | <none></none>       |           |                  |            |          |               |                  |           |
|                                                      | WidePoint NELCA 6                       | WidePoint NELBoot 2                 | 12/31/2030      | < 411>                | <none></none>       |           |                  |            |          |               |                  |           |
|                                                      | WidePoint NEI Boot 2                    | Federal Bridge CA G4                | 2/4/2023        | < 411>                | <none></none>       |           |                  |            |          |               |                  |           |
|                                                      | WidePoint ORC ECA 7                     | FCA Root CA 4                       | 6/5/2024        | < 411>                | <none></none>       |           |                  |            |          |               |                  |           |
|                                                      | WidePoint ORC SSP 5                     | Federal Common Policy CA 62         | 11/5/2030       | < 411>                | (None)              |           |                  |            |          |               |                  |           |
|                                                      | www.verisign.com/CPS Incorn             | Class 3 Public Primary Certificatio | 10/24/2016      | Server Authenticati   | <none></none>       |           |                  |            |          |               |                  |           |
| to the Conference Automician to the second second    | A                                       | entry contraction                   | 10/24/2010      | Server Addrendeddan   |                     |           |                  |            |          | ×             |                  |           |
| Contains to Automation Automates store contains to   | 4 cerunicates.                          | -                                   | ~ ~             |                       |                     |           |                  | -          |          | »             | 631 8            | PM        |
|                                                      |                                         | 🕂 Downloads 🔢 🔀                     | ାଡିର 🧲          | 🚚 🛛 🔤 İssuance E      | 🛑 Firefox           | Q2 (      | 🥹 🤍 Inbox - rrus | Sean Godfr | Console1 | Desktop 💷 off | a ^ 🗐 🏳 🖤 4/1/20 | 022 22    |

12. As long as you have both of these in their respective locations shown above, then you have the trust chain for your certificates properly loaded. You can close the MMC.